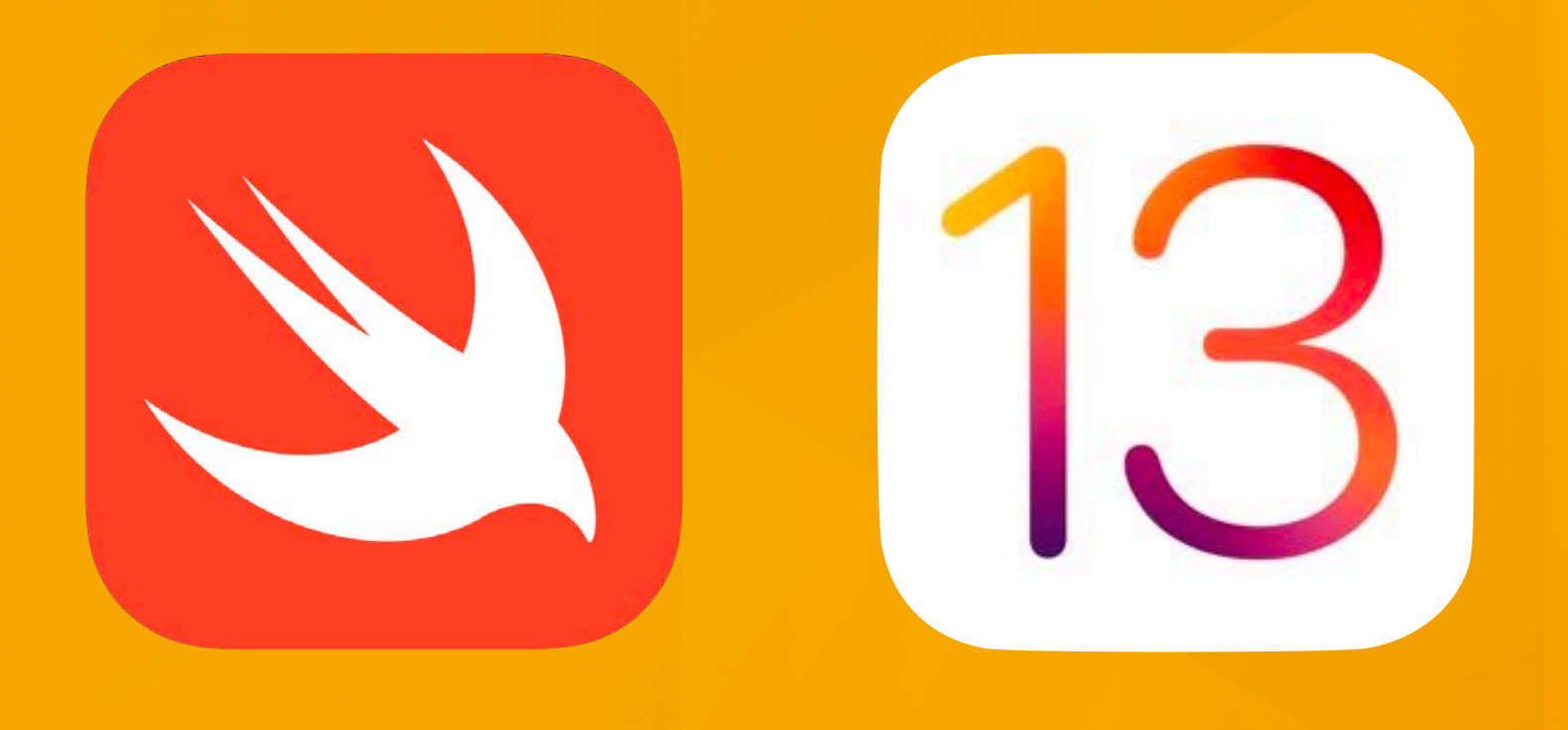

## **iOS** Application Development Lecture 10: ARKit

Simon Völker & Philipp Wacker Media Computing Group **RWTH Aachen University** 

hci.rwth-aachen.de/ios

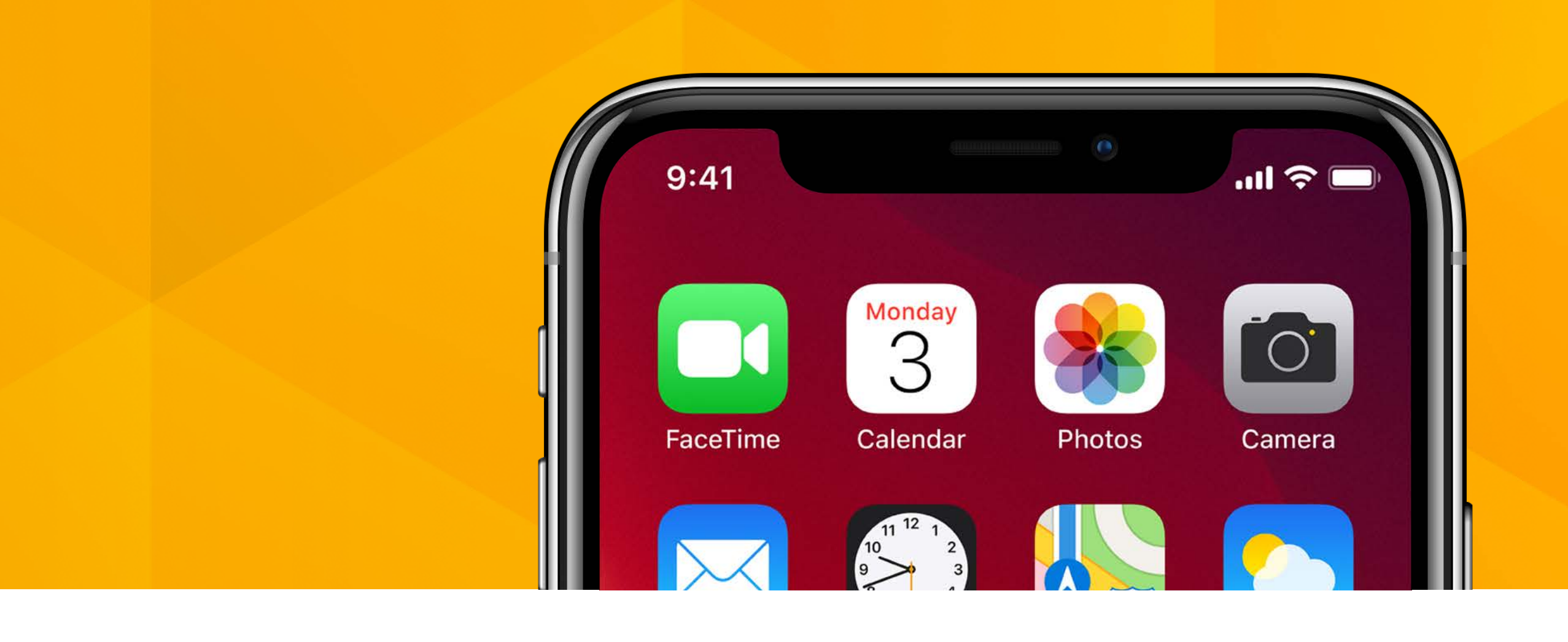

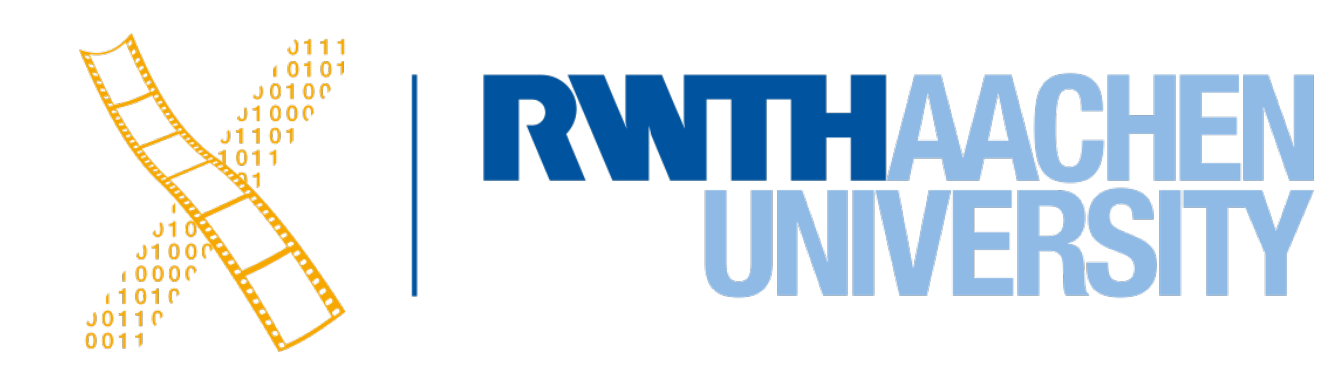

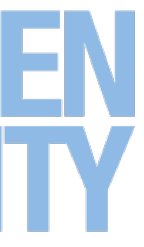

# **Reality-Virtuality Continuum**

#### Real Environment

### Augmented Reality (AR)

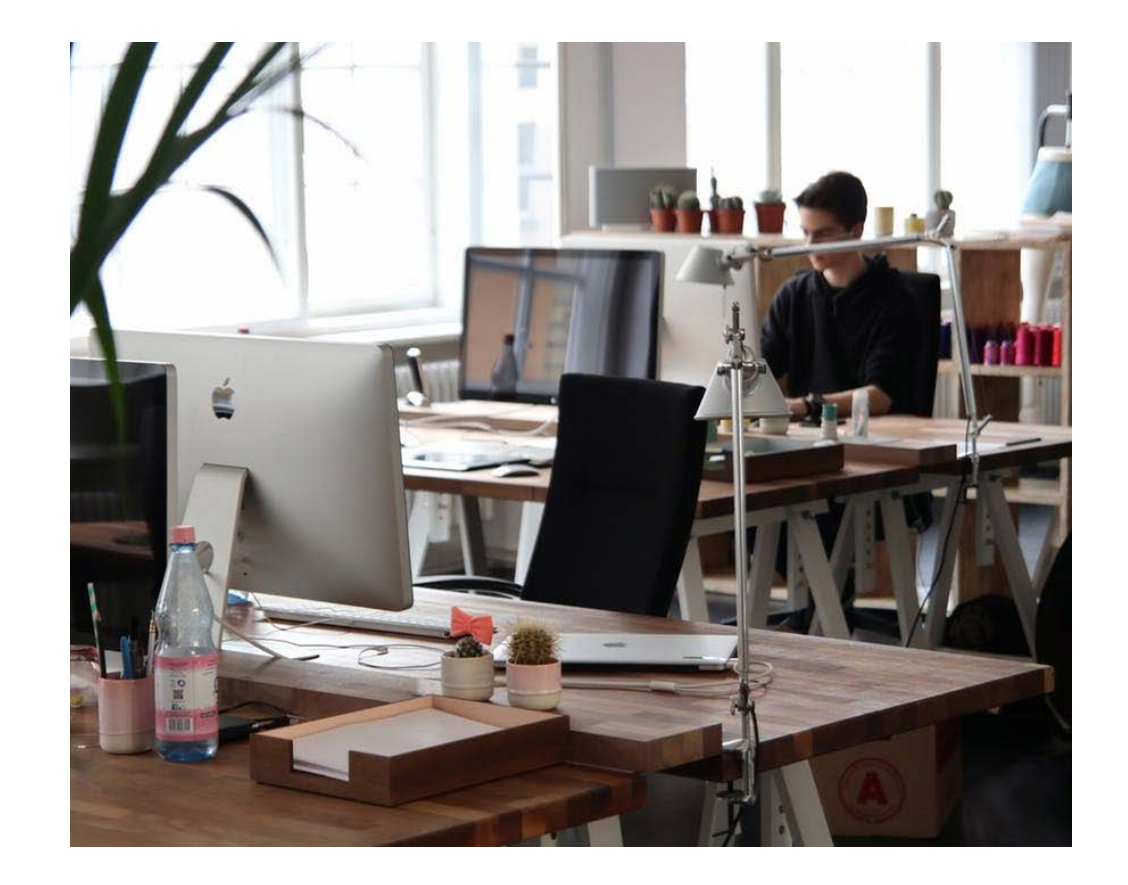

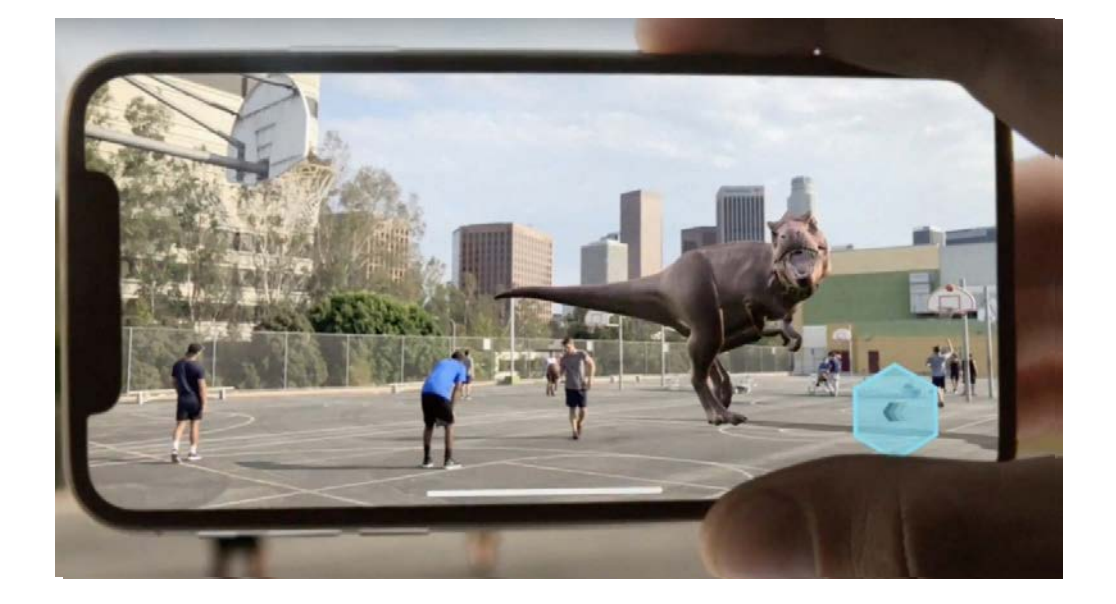

 In AV and VE/VR the surrounding environment is virtual, in AR the surrounding environment is real

[Milgram & Kishino, 1994]

Mixed Reality (MR)

### Augmented Virtuality (AV)

Virtual Environment

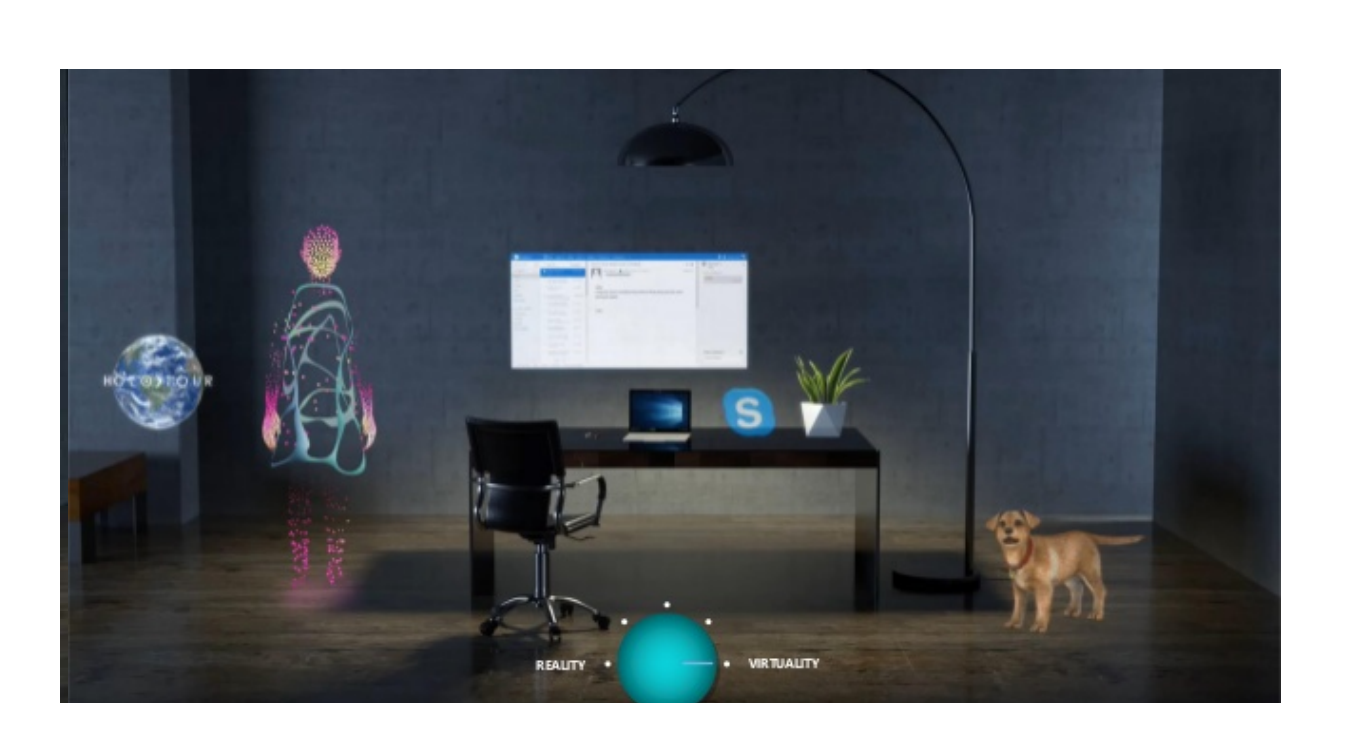

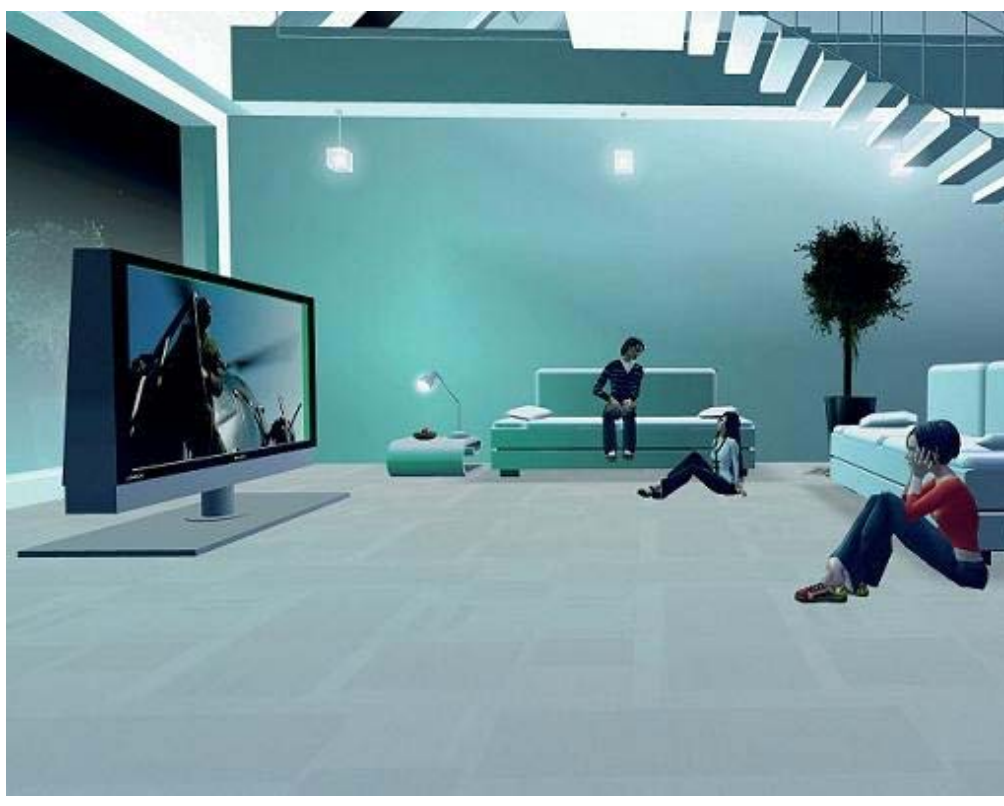

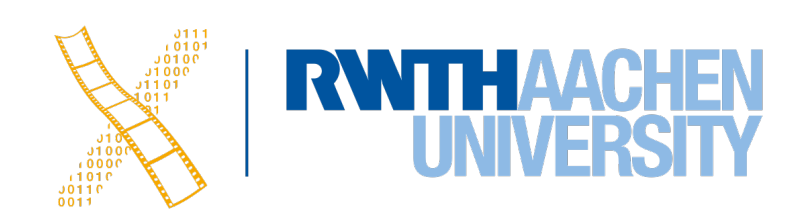

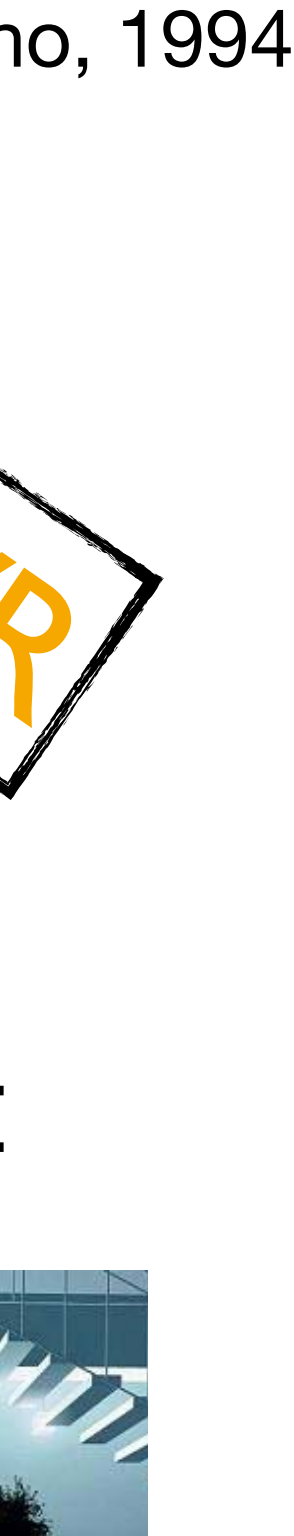

# How to show it?

Display technologies

- Show virtual objects overlaying the real world in 3D space
- Head mounted
- Spatial
- Handheld

# Where to show it?

Tracking (and registration) technologies

- To register virtual objects in 3D space and track user input
- Track the
  - (a) scene
  - (b) the user's 6DOF viewpoint (head and/or eyes)
  - (c) the user's hands/body for input
  - (d) input devices

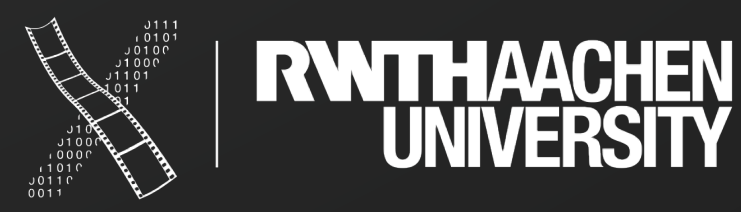

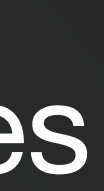

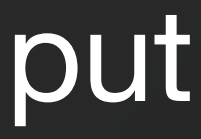

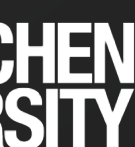

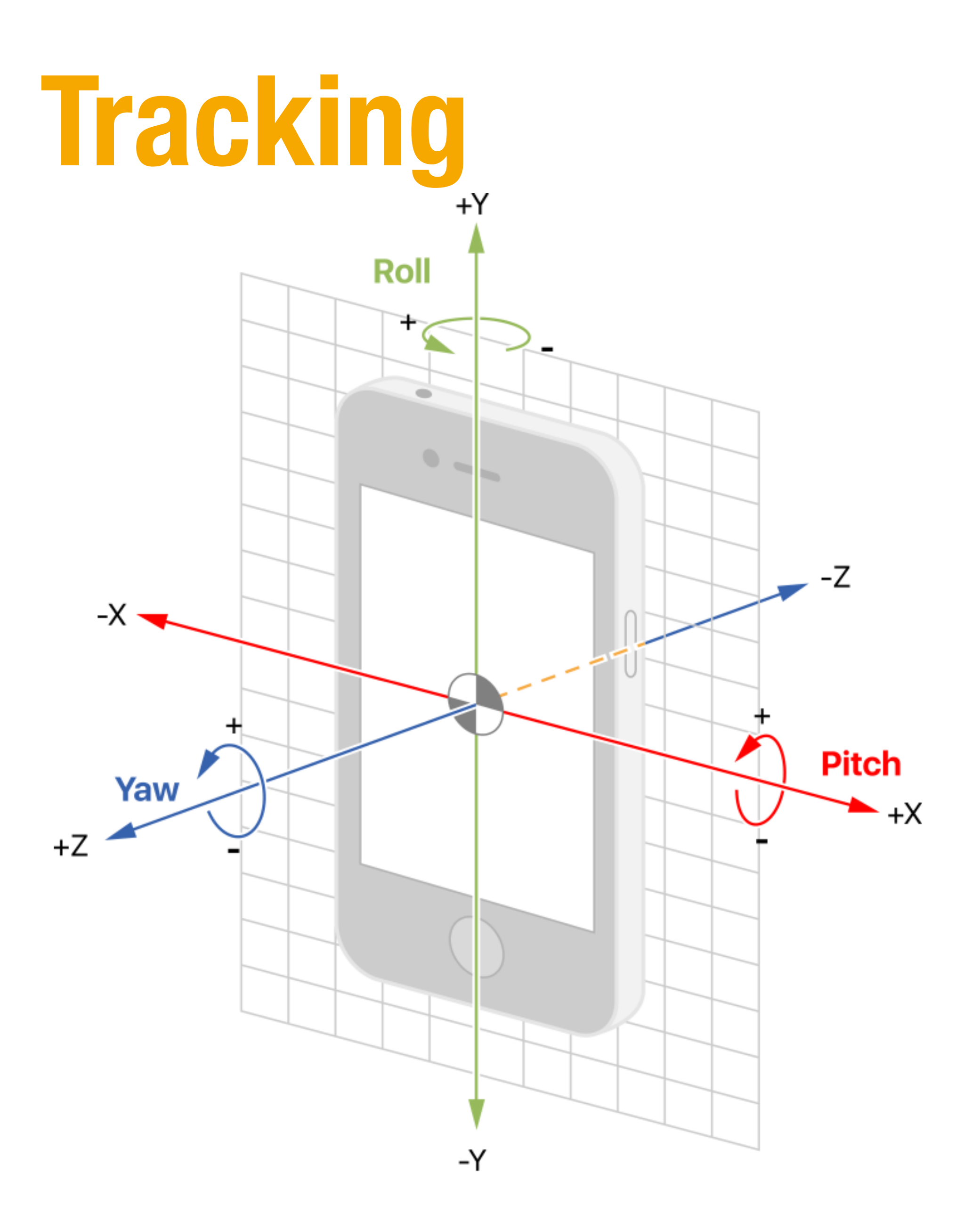

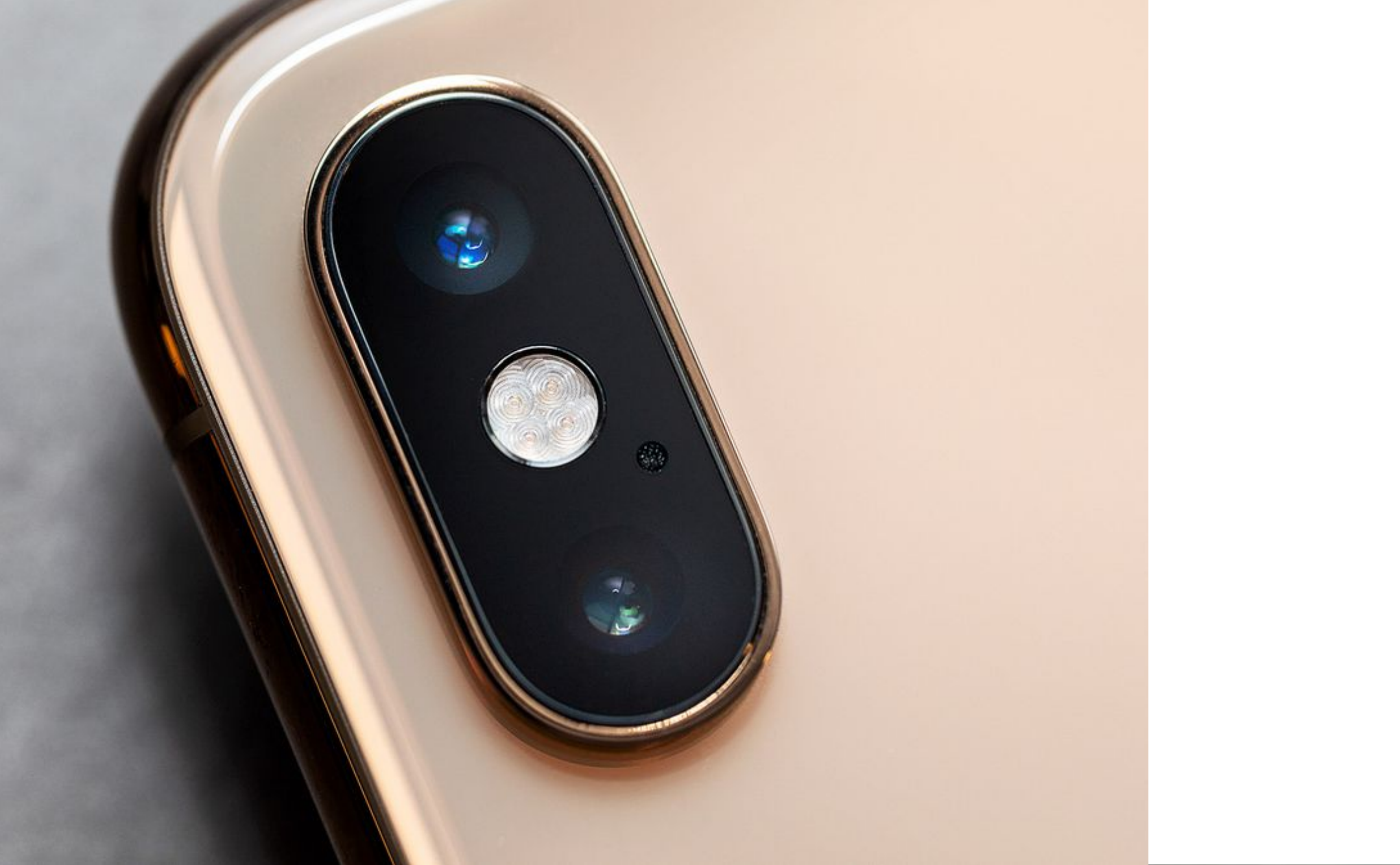

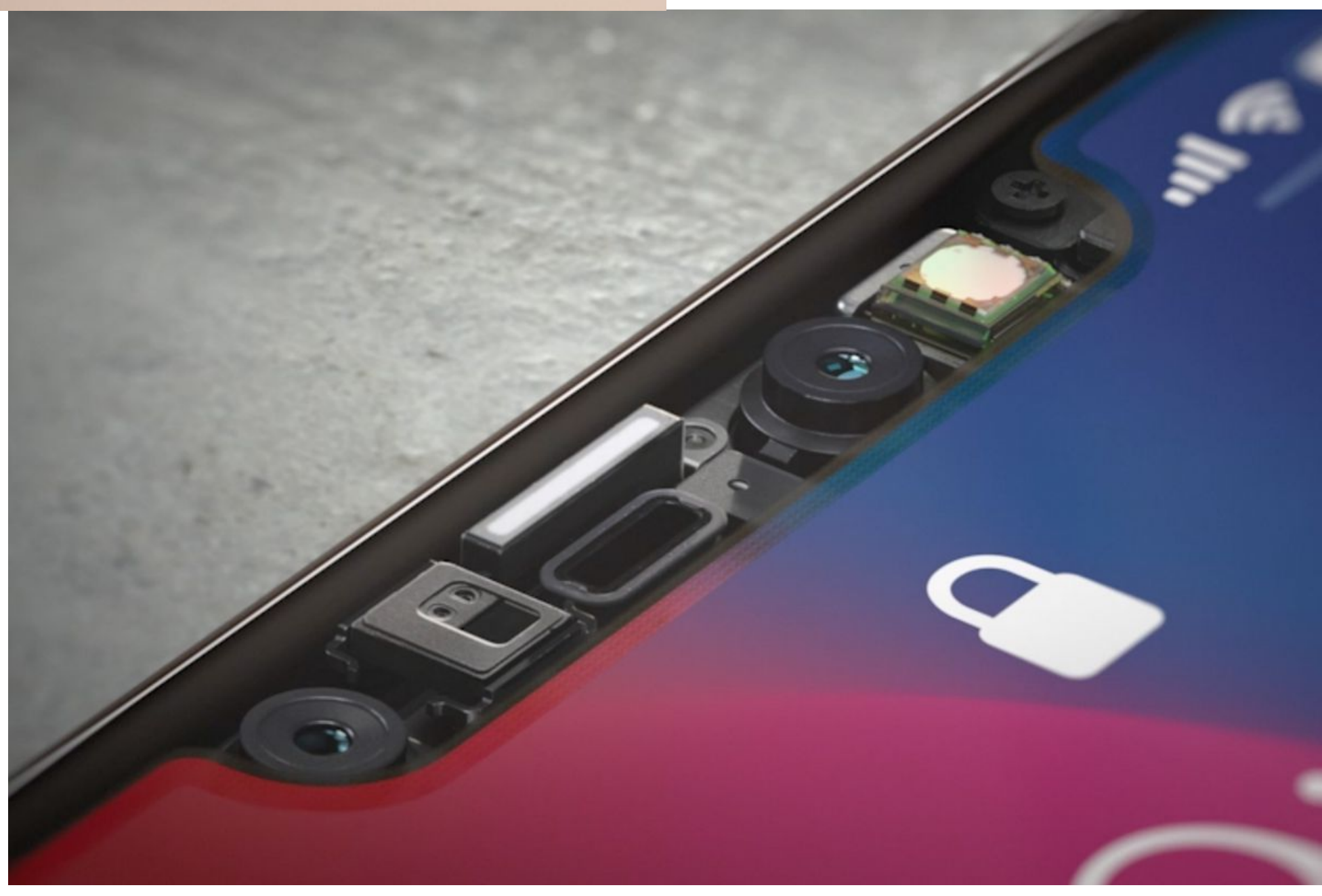

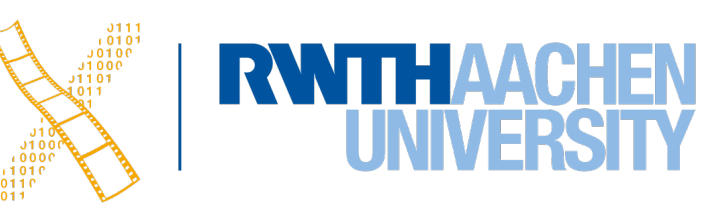

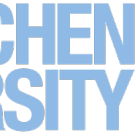

# World Tracking

• Back-facing camera

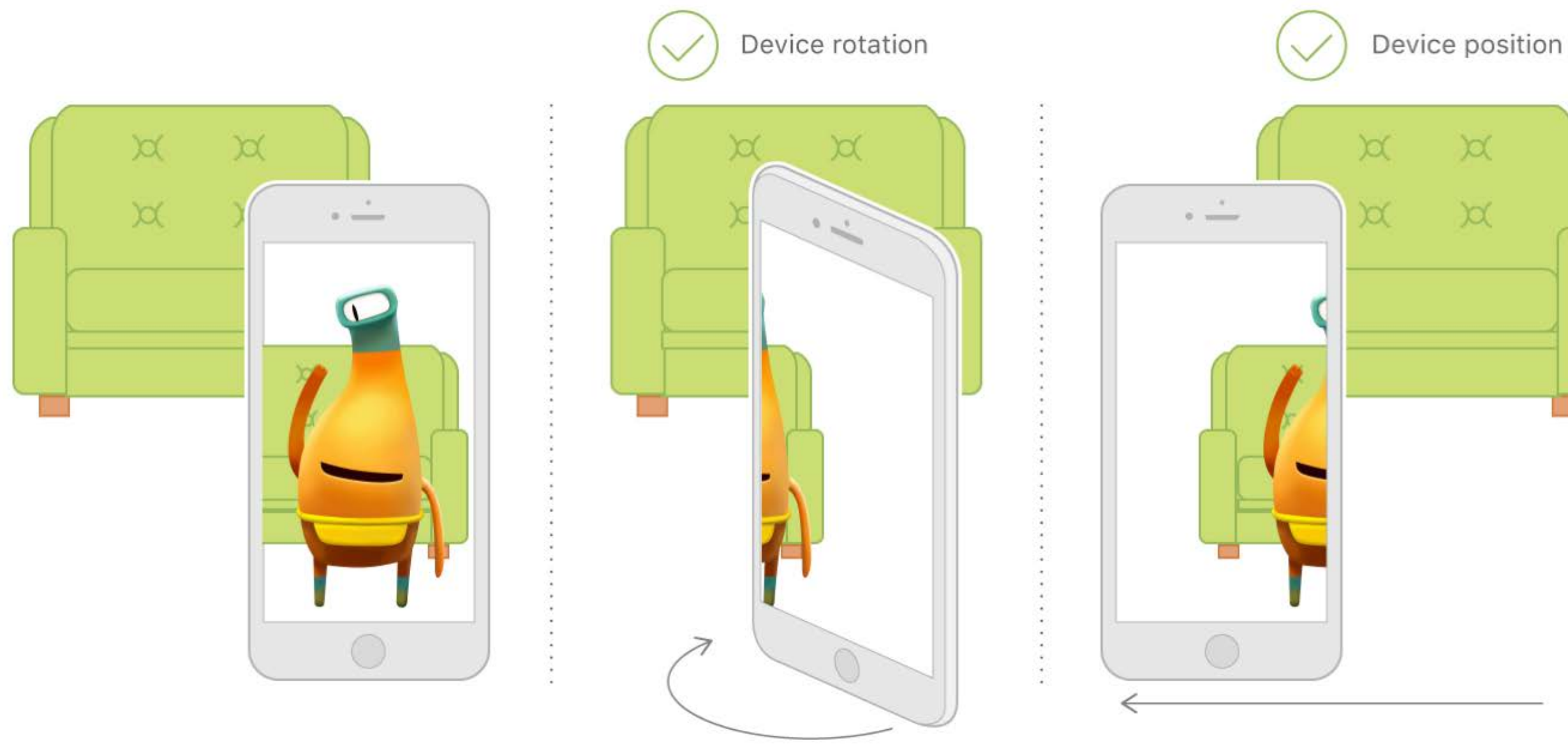

## Face Tracking

#### • Front-facing camera

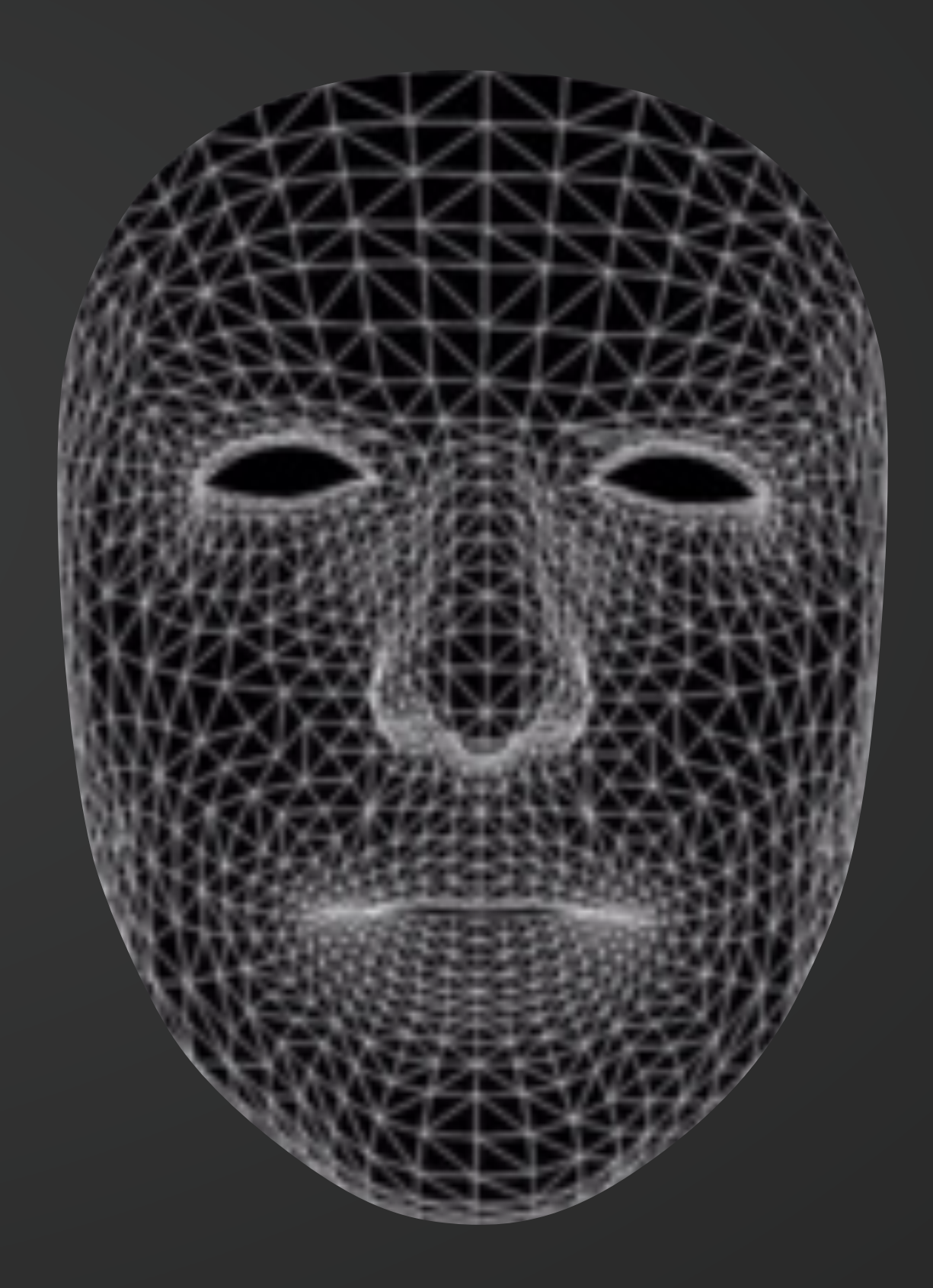

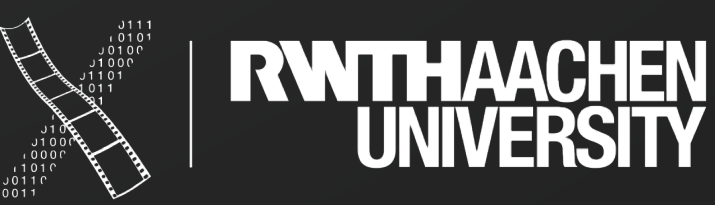

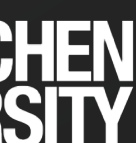

# **ARConfiguration & ARSession**

- ARConfiguration defines which camera and tracking algorithms are being used
  - Configurations for: world, body, orientation, image, and face tracking object scanning
- ARSession manages the camera and motion processing

// Create a session configuration let configuration = ARWorldTrackingConfiguration()

Run the view's session sceneView.session.run(configuration)

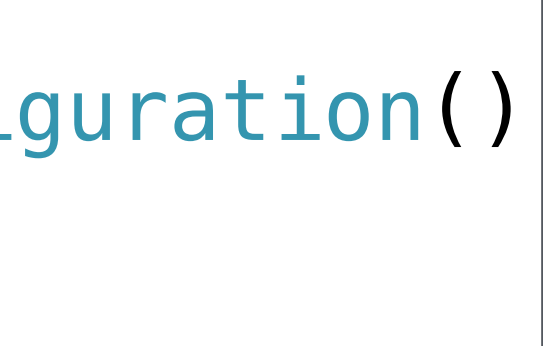

// Pause the view's session sceneView.session.pause()

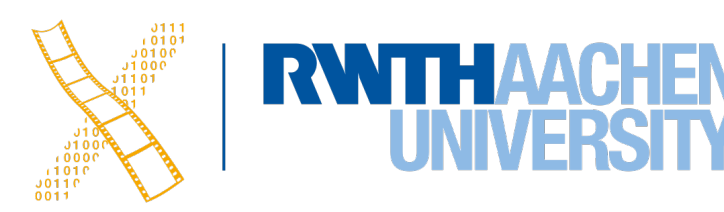

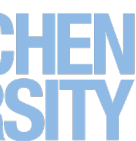

# **ARWorldTrackingConfiguration**

- Define what to look for in the scene
  - Plane detection
  - Image detection
  - Object detection
- Create a world map
  - Persistence
  - Multiple viewers on the same scene

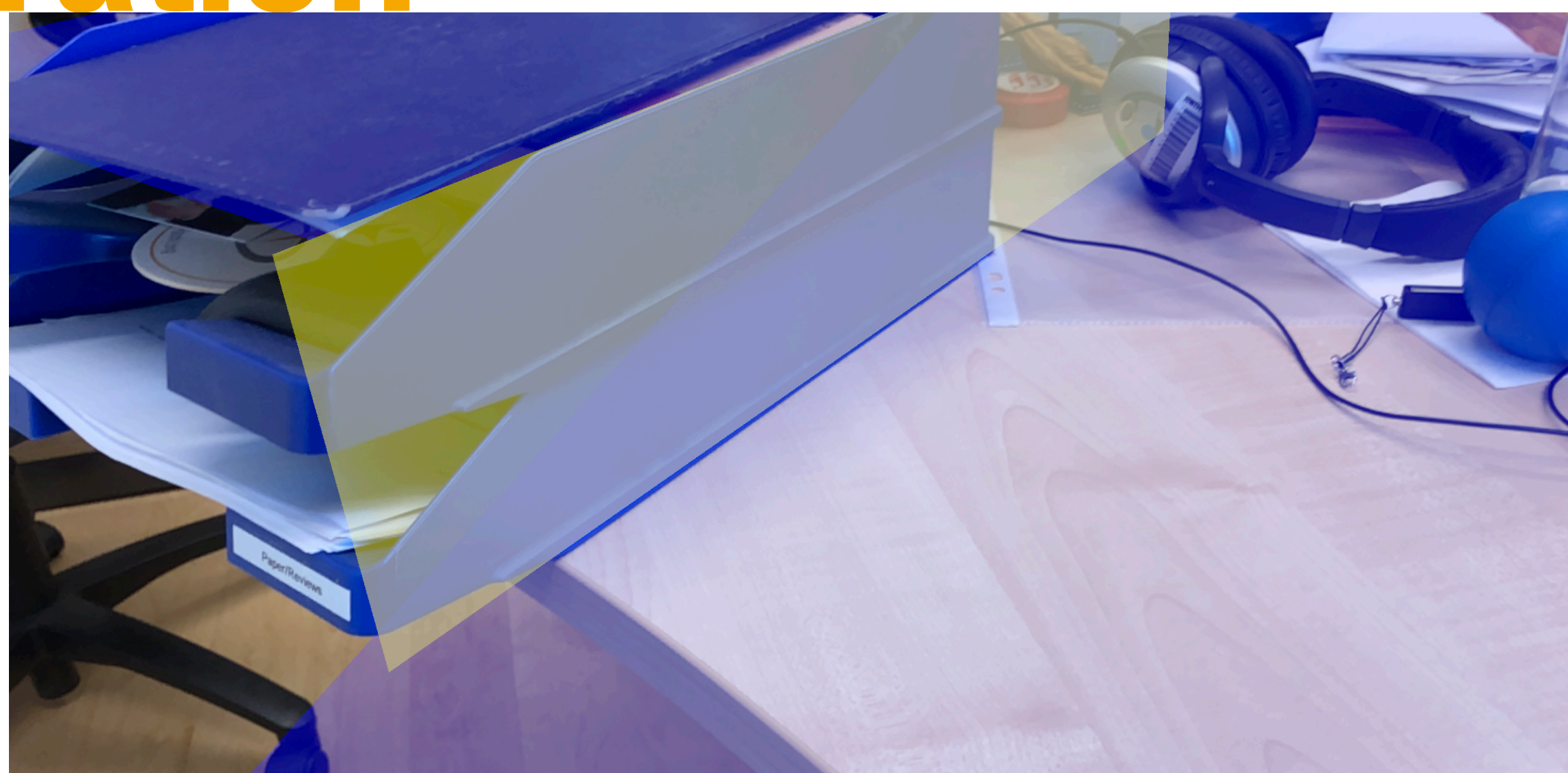

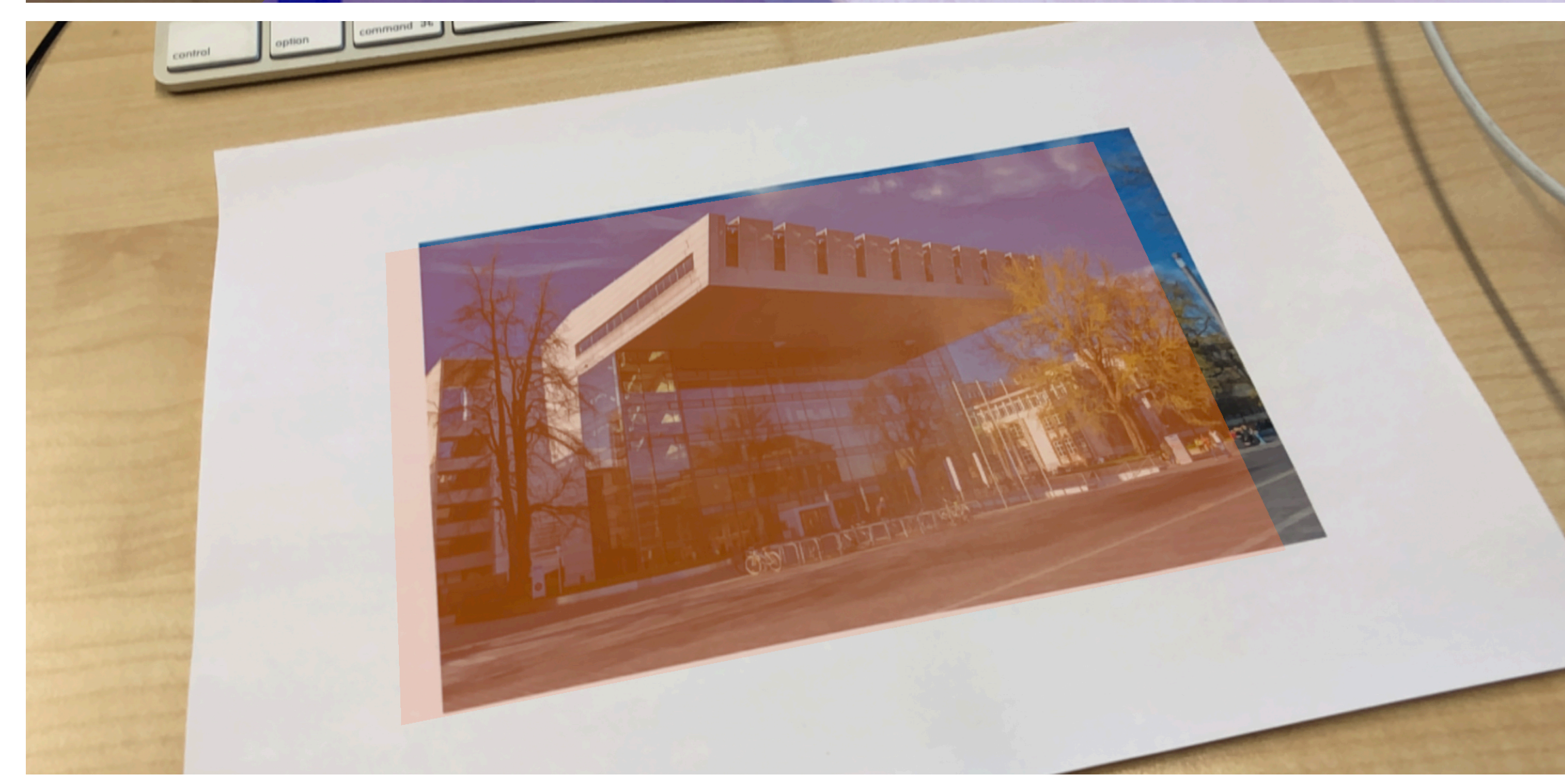

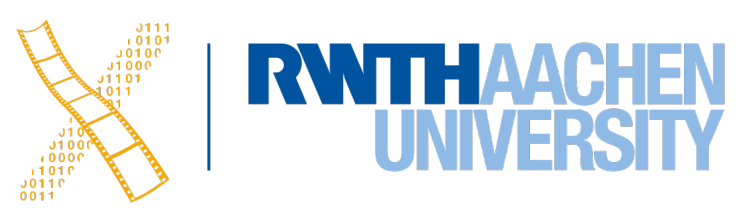

### ARSceneView

- system & moves the "virtual" camera
- Show statistics
- Debug options

// Show statisti sceneView\_showsS

sceneView\_debug0

- ARSCNViewDelegate
  - Notifications as features, such as planes, are detected

## Automatically aligns SceneKit's coordinate system with the world coordinate

| cs such as fps and timing information                                                            |
|--------------------------------------------------------------------------------------------------|
| ialistics – liue                                                                                 |
|                                                                                                  |
| <pre>ptions = [ARSCNDebug0ptions.showWorld0rigin,<br/>ARSCNDebug0ptions.showFeaturePoints]</pre> |
|                                                                                                  |

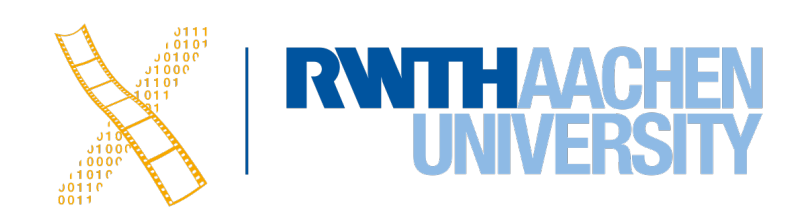

### Feature Points

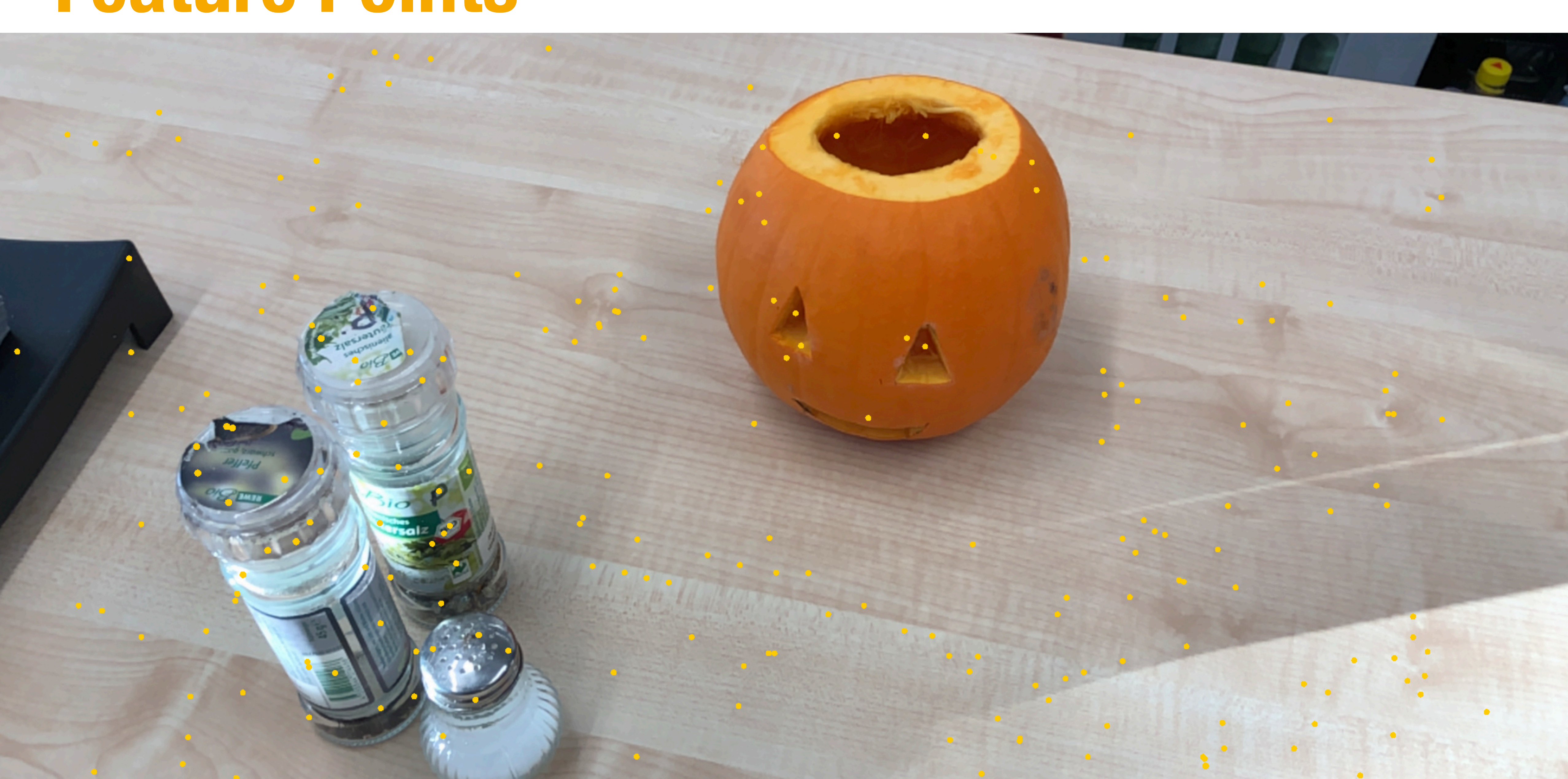

# Finding flat surfaces

- Implement ARSCNViewDelegate methods to respond to found planes

```
switch planeAnchor.alignment {
case .horizontal://...
case .vertical: //...
J
```

• Define what planes to look for [configuration.planeDetection = [.horizontal, .vertical]

- func renderer(\_ renderer: SCNSceneRenderer, didAdd node: SCNNode, for anchor: ARAnchor) {}
- func renderer(\_ renderer: SCNSceneRenderer, didUpdate node: SCNNode, for anchor: ARAnchor) {}
- func renderer(\_ renderer: SCNSceneRenderer, didRemove node: SCNNode, for anchor: ARAnchor) {}

guard let planeAnchor = anchor as? ARPlaneAnchor else {return}

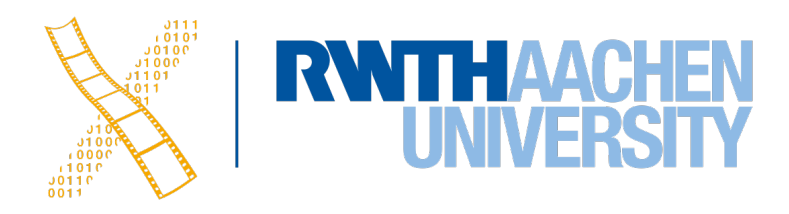

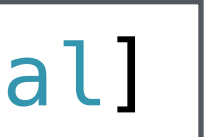

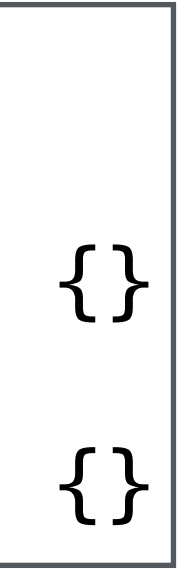

### Anchors

- Matching anchors for different feature tracking
  - ARPlaneAnchor, ARObjectAnchor, ARImageAnchor, ARFaceAnchor
- Feature specific properties
  - PlaneAnchor: alignment, center, extend, geometry, ...
  - ImageAnchor: referenceImage

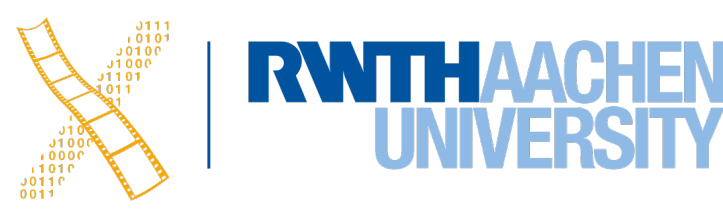

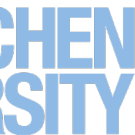

# Image Recognition with ARKit

• Define what images to look for:

|                         | 器 く > 🛅 ARKitDemo2 ) 📄 | ARo2 Asts ) 💼 AR Resources ) 🔳 SuperC |                    | 🗅 💿 💎           |
|-------------------------|------------------------|---------------------------------------|--------------------|-----------------|
| 🔻 🛅 ARKitDemo2          | Applcon                | AR Resources AR Resource Group        | AR Reference Image |                 |
| T ARKitDemo2            | AR Resources           |                                       | Name               | SuperC O        |
| AppDelegate.swift       |                        | S Marine                              | Size               | 29.5 0 19.667 0 |
| art.scnassets           |                        |                                       |                    | Width Height    |
| ViewController.swift    |                        |                                       | Units              | Centimeters 😒   |
| Main.storyboard         |                        | SuperC                                |                    |                 |
| Assets.xcassets         |                        |                                       |                    |                 |
| LaunchScreen.storyboard |                        |                                       |                    |                 |

name and physicalSize

let referenceImages = ARReferenceImage.referenceImages(

configuration.detectionImages = referenceImages

//to enable continuous tracking configuration.maximumNumberOfTrackedImages = 1

• Use referenceImage property of an ARImageAnchor to access the specific images

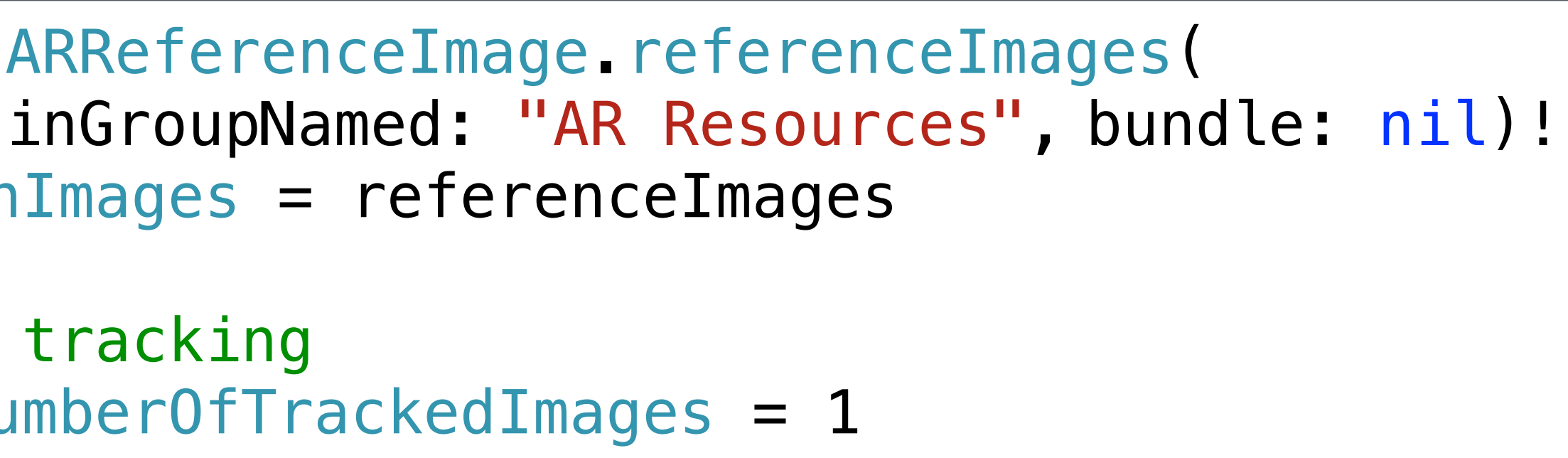

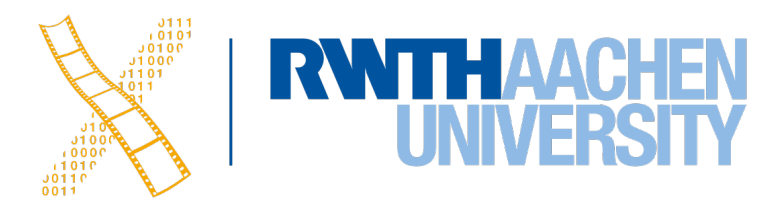

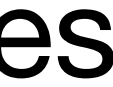

## **Interaction with AR**

Cast a ray into the scene and find intersections with the real world

//get the point from which to cast the ray let touchLocation = sender.location(in: sceneView) //perform the hit test

- Array of ARHitTestResult:
  - Type & Anchor
  - Distance & transforms

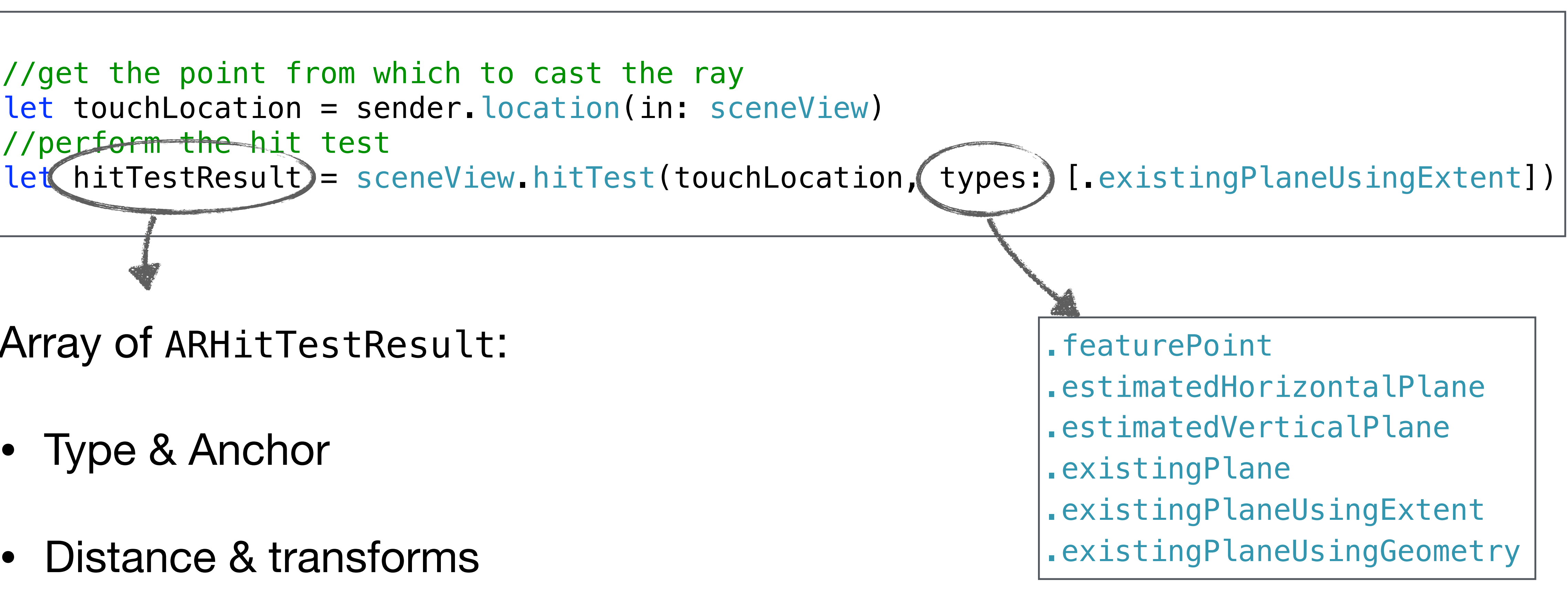

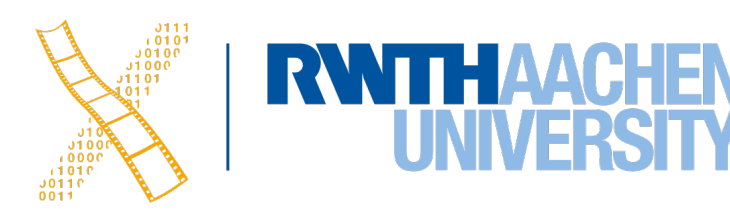

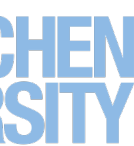

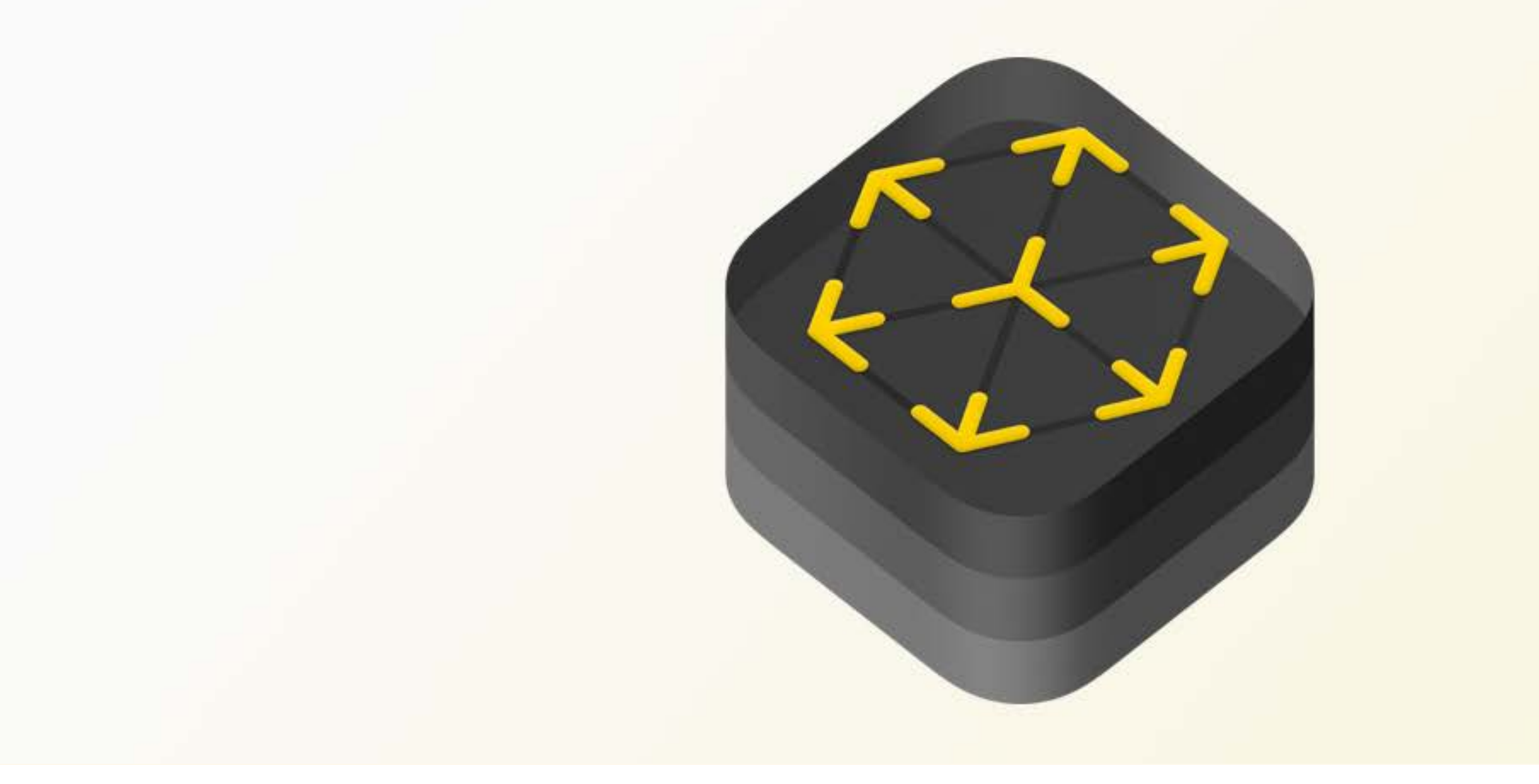

# **ARKit Demo**

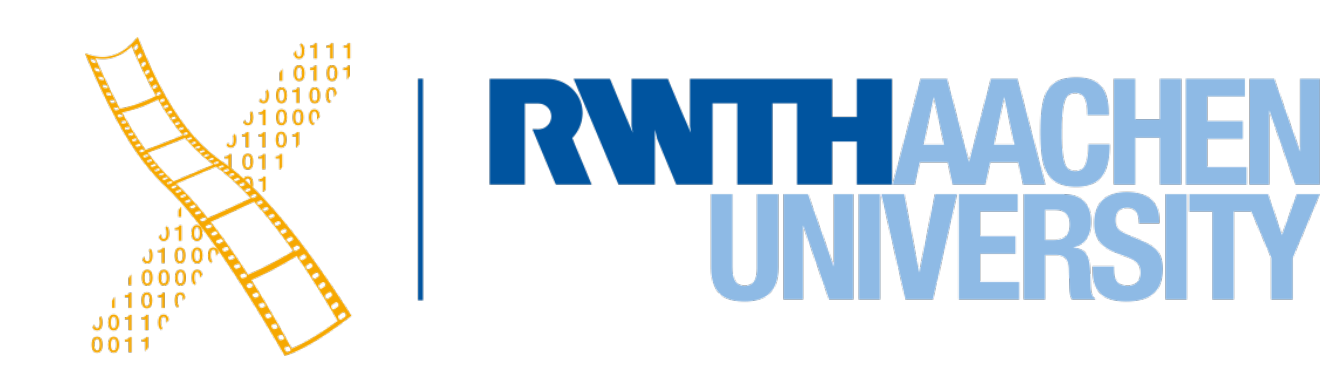

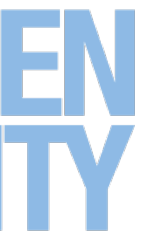